# TUTORIAL TÉCNICO

Como adicionar o Allo Box no aplicativo Allo Plus

## **TUTORIAL TÉCNICO** Como adicionar o Allo Box no aplicativo Allo Plus

0 0 0 0

Para adicionar o **Allo Box** no aplicativo **Allo Plus** siga os próximos passos do tutorial.

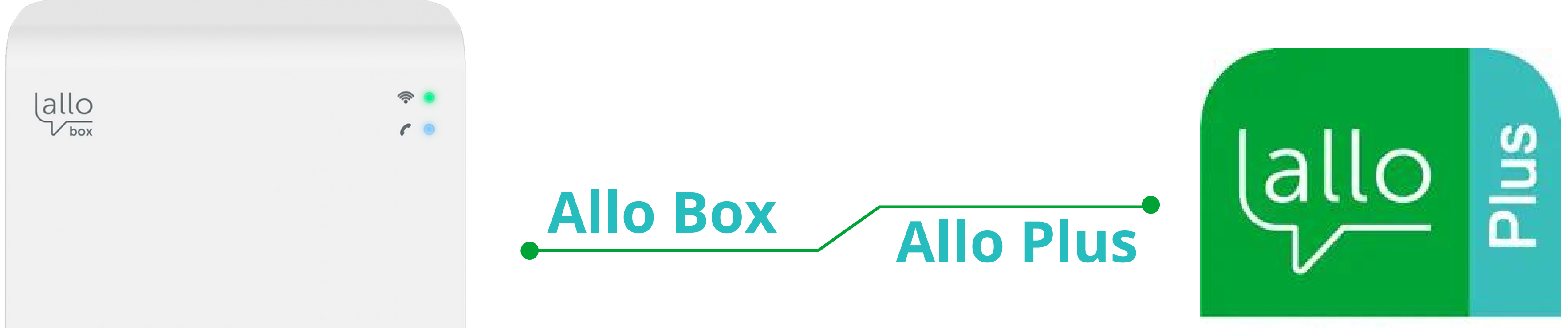

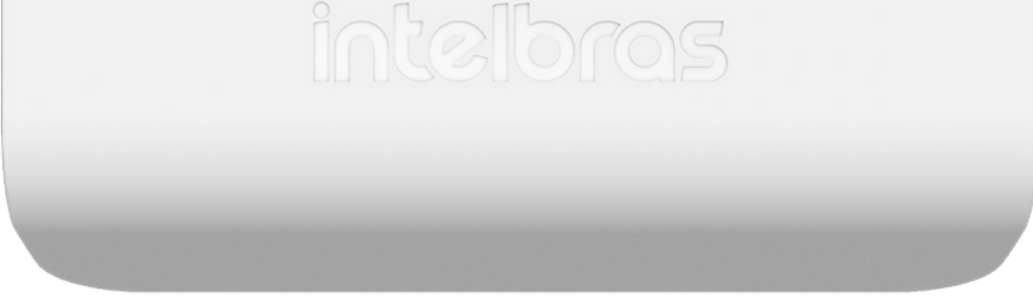

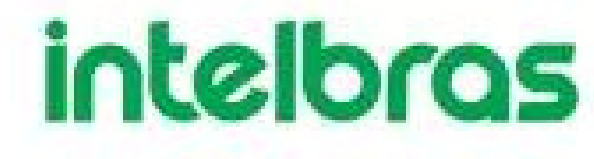

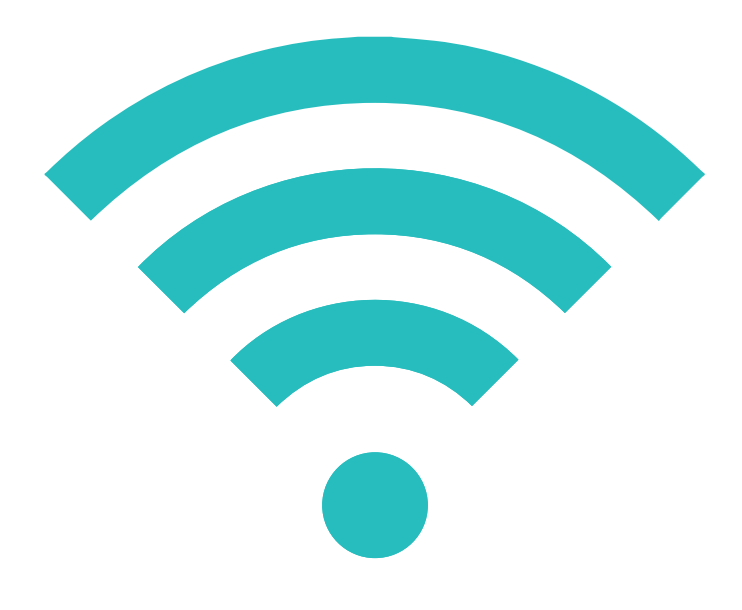

# A interface **Wi-Fi Allo Box** permite a integração de videoporteiros convencionais por meio **IP de comunicação**.

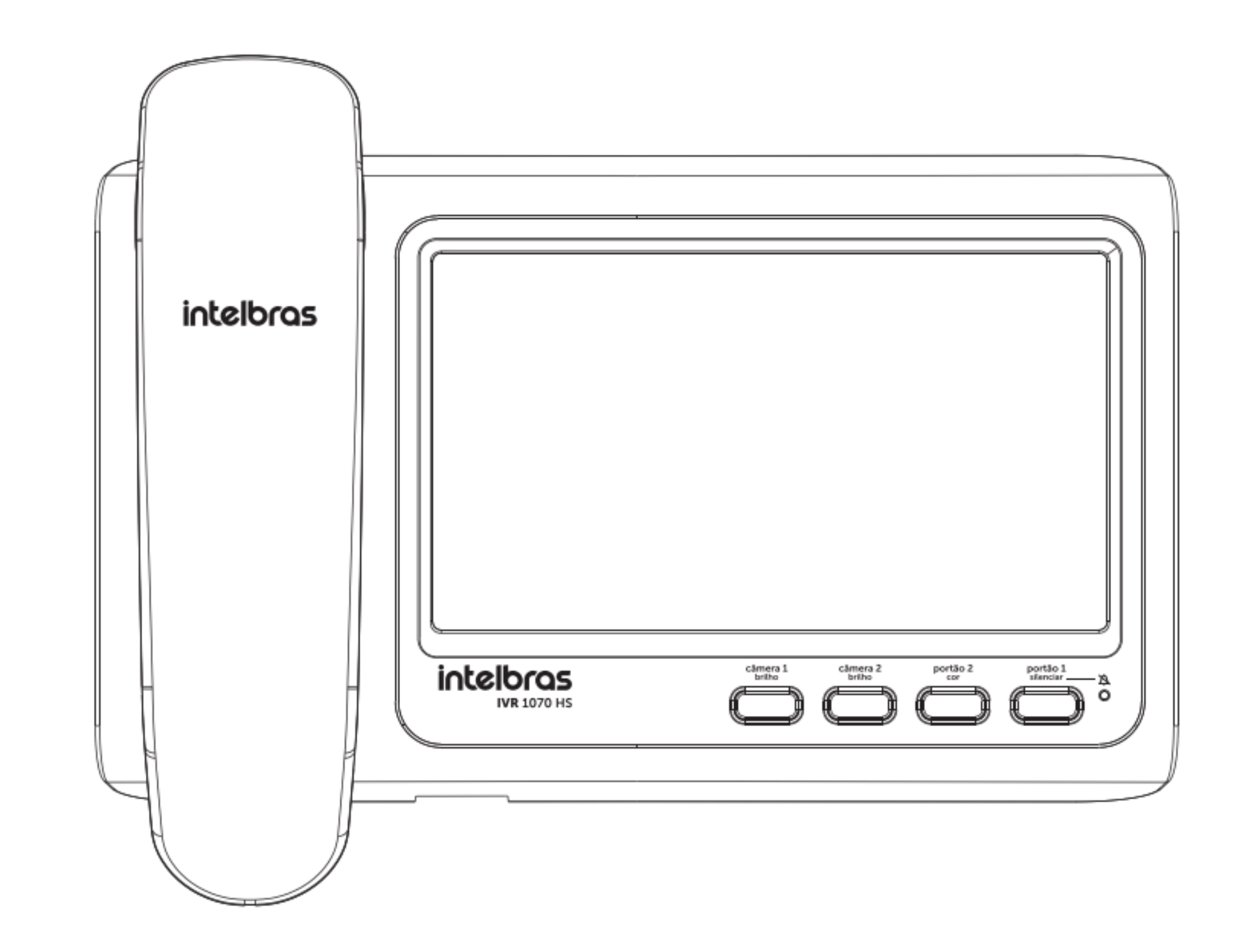

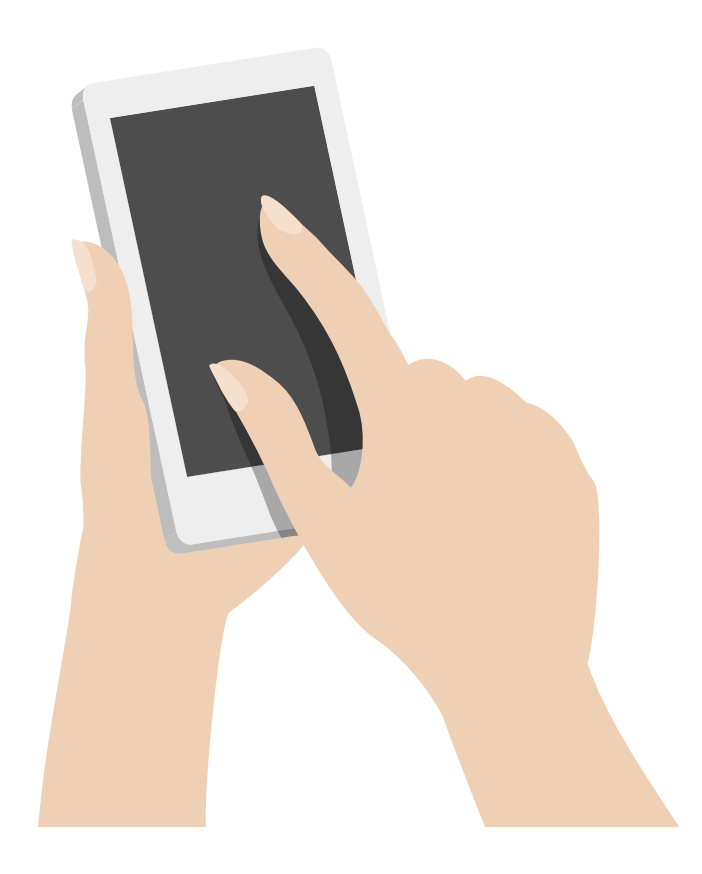

O Allo Box possui comunicação Wi-Fi com o roteador residencial e permite ao usuário, através do aplicativo Allo Plus, a comunicação remota ao videoporteiro.

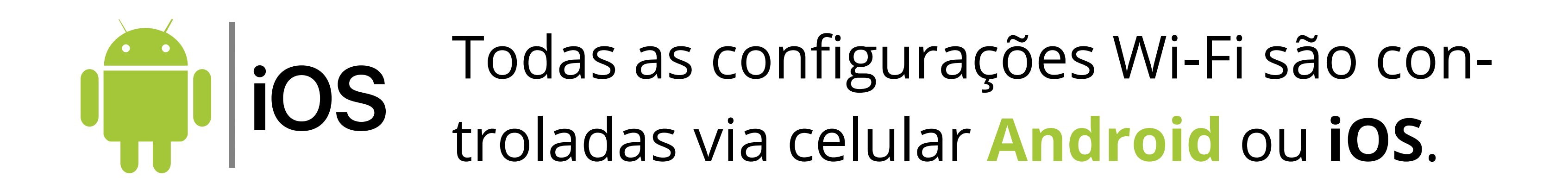

0 0 0 0 0 0 0 Ο Ο 0

# **TUTORIAL TÉCNICO** Como adicionar o Allo Box no aplicativo Allo Plus

Ο  $\mathbf{O}$ Ο 0

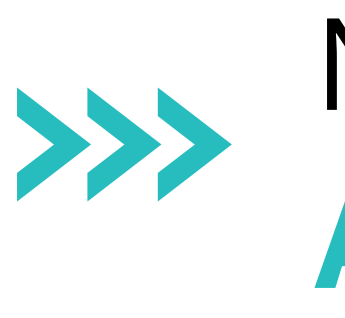

Na loja de aplicativos faça o download do app **Intelbras Allo Plus**, disponível para **Android versão 7.0 ou** superior ou iOS 8.0 ou superior.

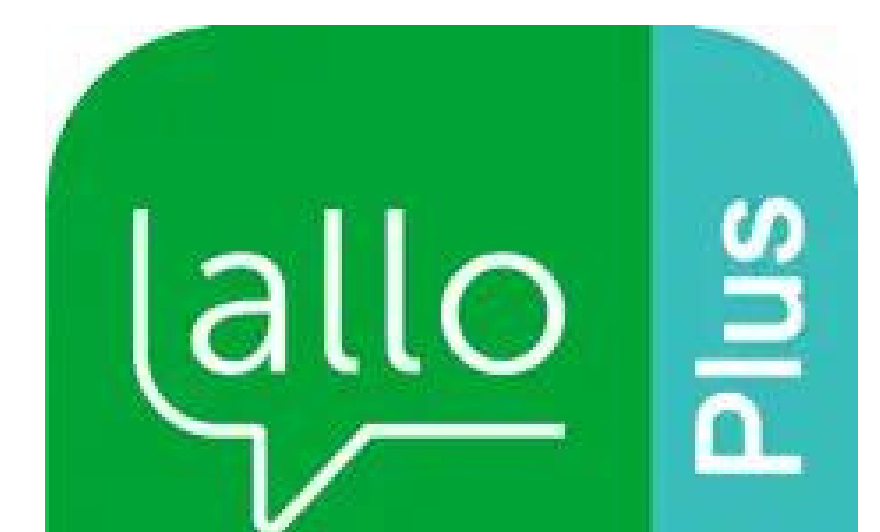

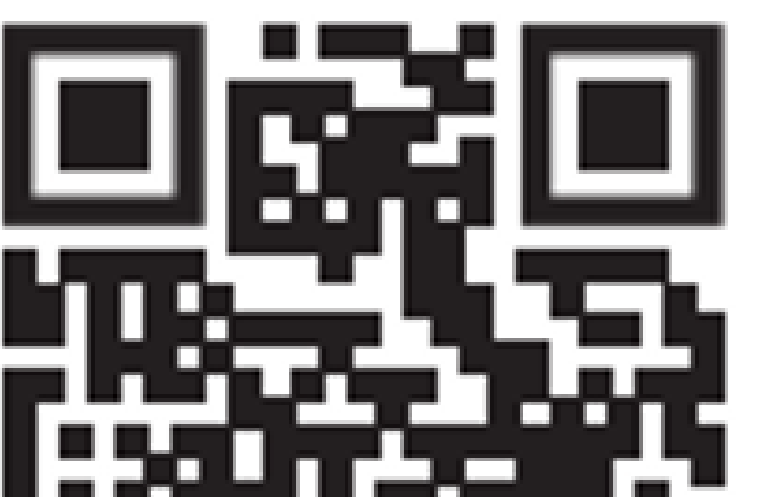

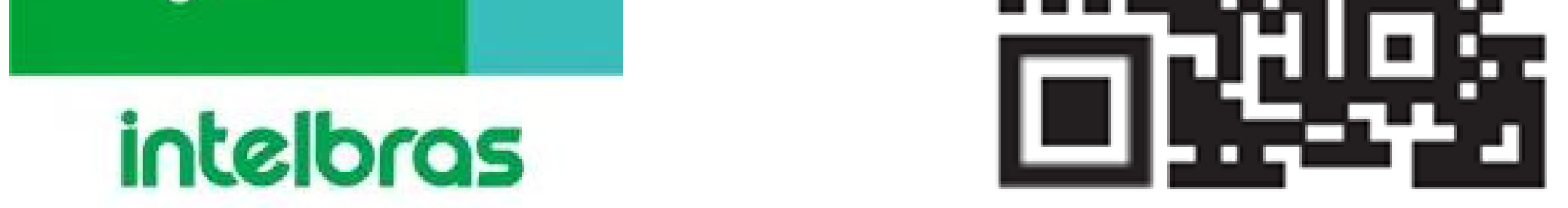

Para utilizar o aplicativo é necessário realizar o registro >>> de uma conta de e-mail. Após o registro siga para a próxima etapa.

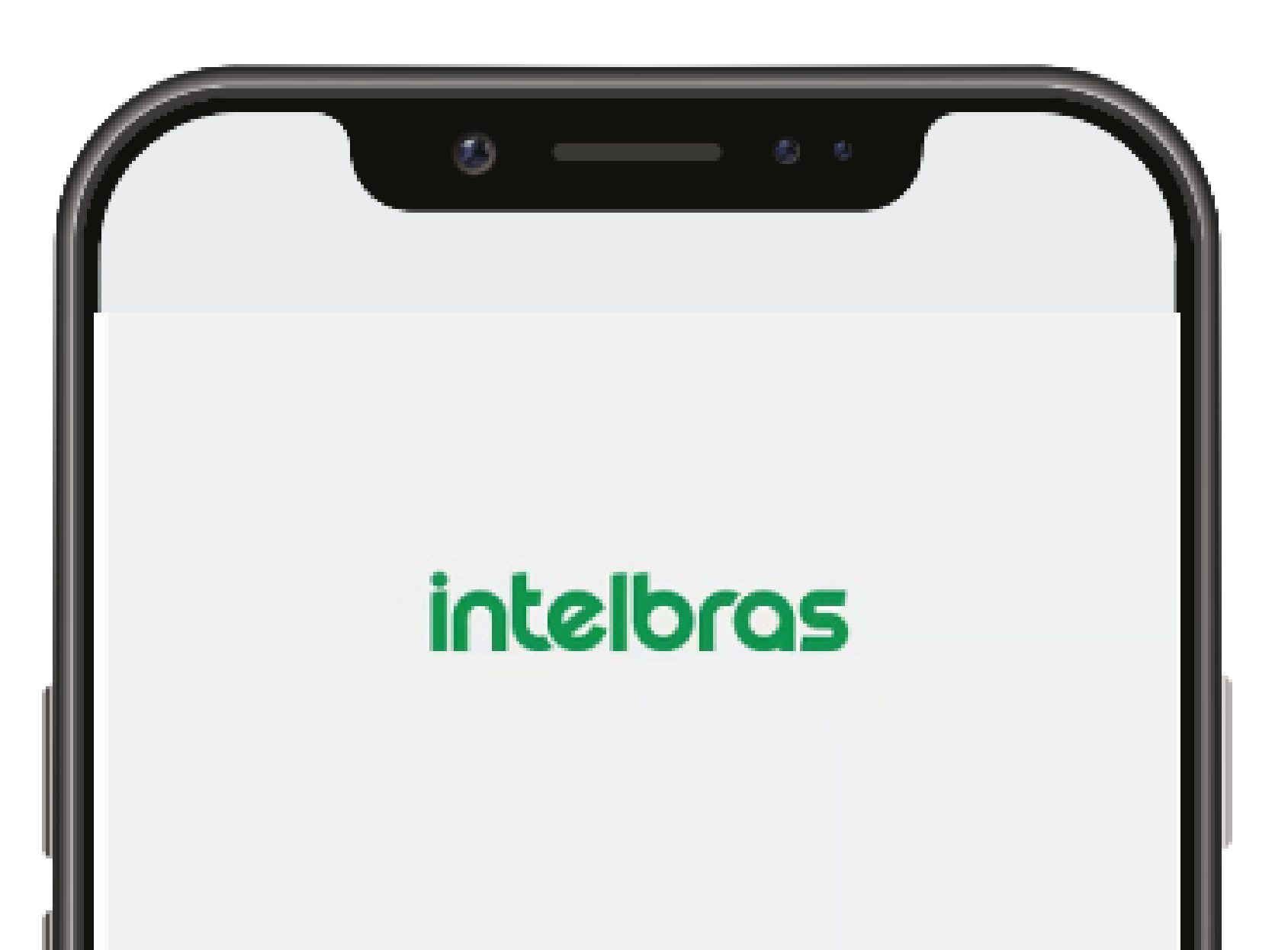

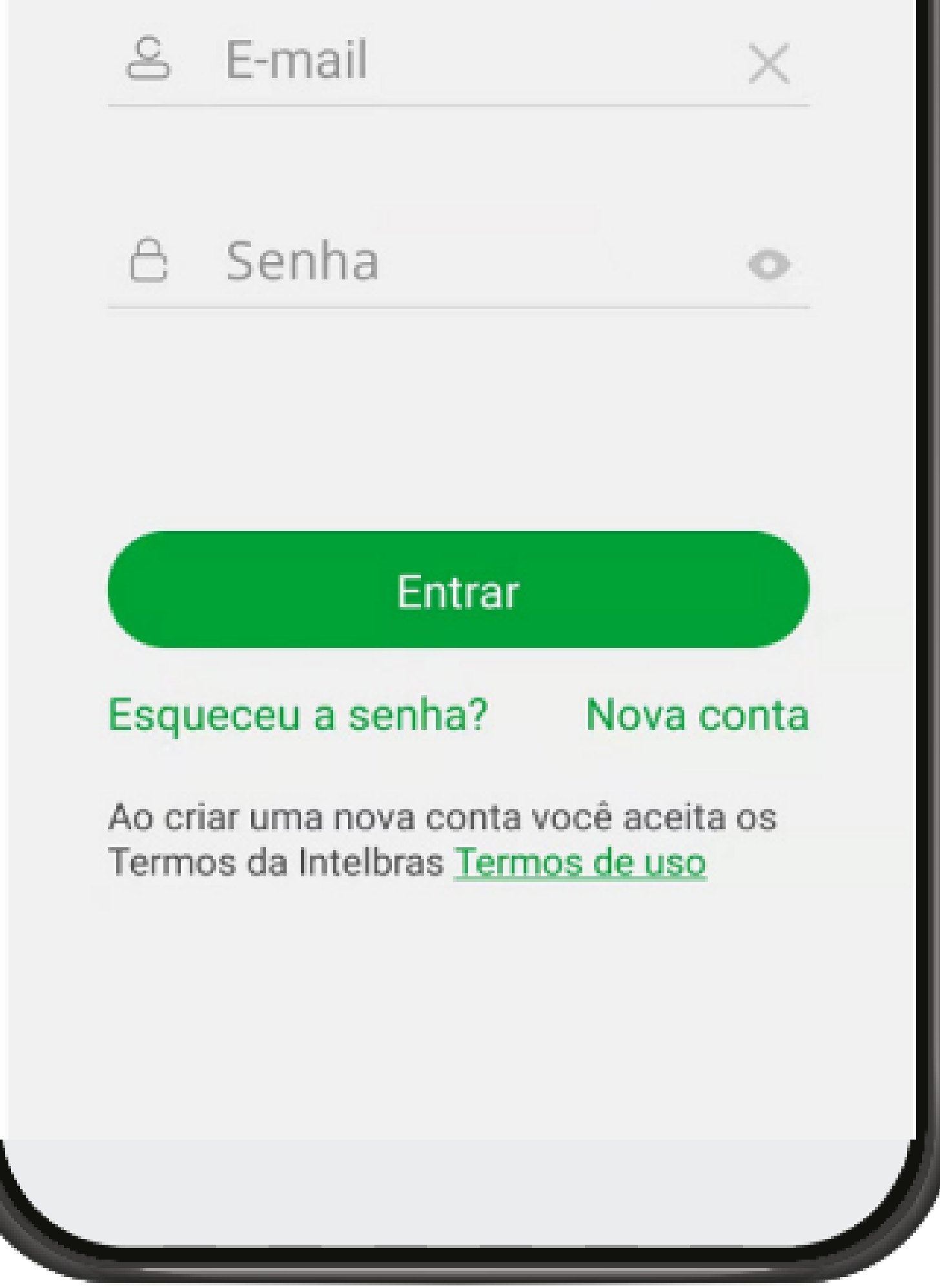

0 0 0 0 0 0 0 0 0 0 0 0

#### 0 0 Ο 0

## Após acessar o aplicativo vamos iniciar o procedimento para adicionar o dispositivo.

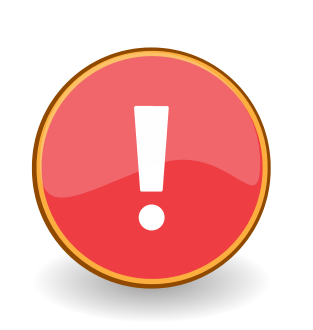

Primeiramente certifique-se que o LED Wi-Fi esteja ligado, luz continua na cor vermelha. Veja abaixo os modos de sinalização.

TUTORIAL TÉCNICO

Como adicionar o Allo Box

no aplicativo Allo Plus

#### LED de status de conexão

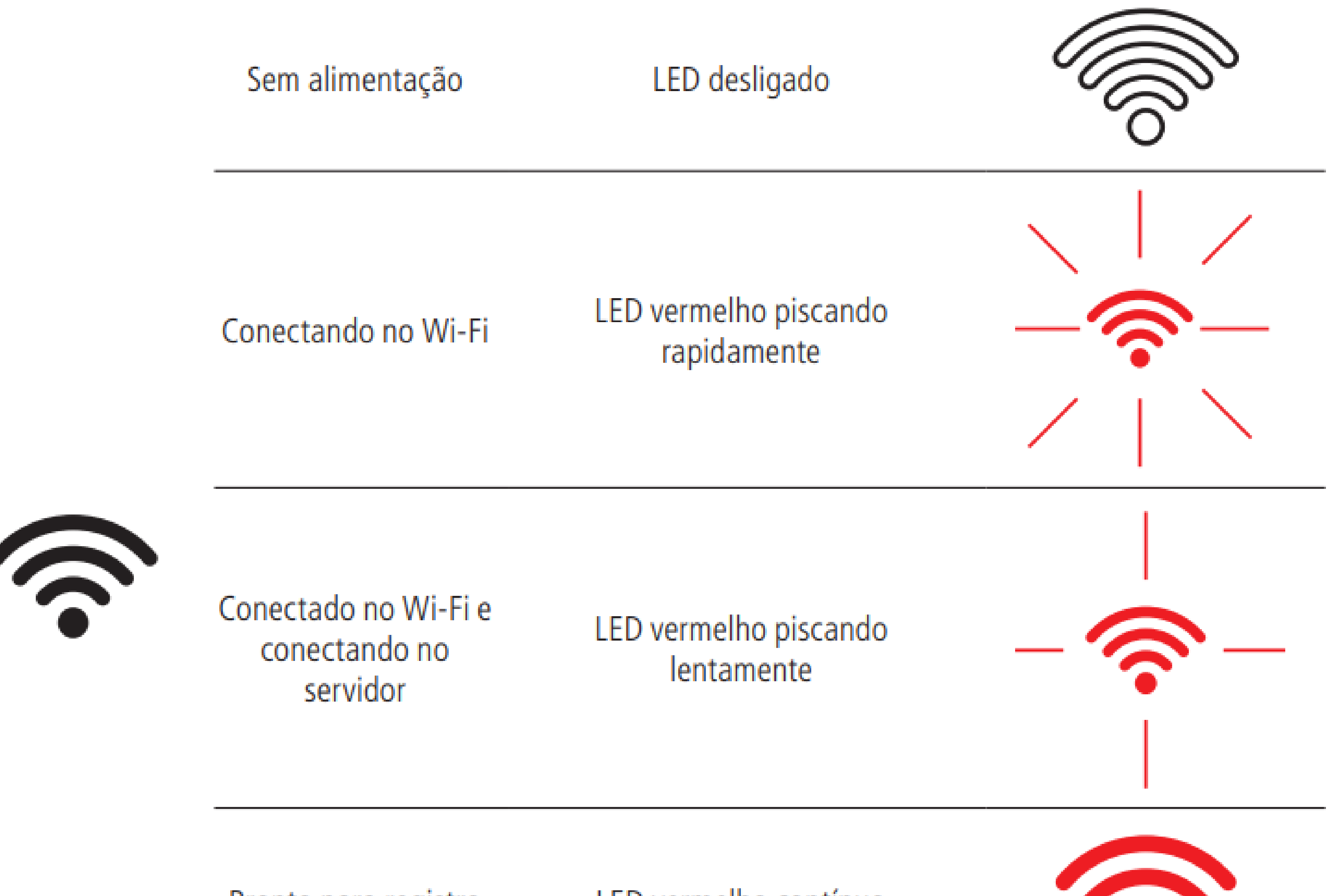

Pronto para registro

LED vermelho contínuo

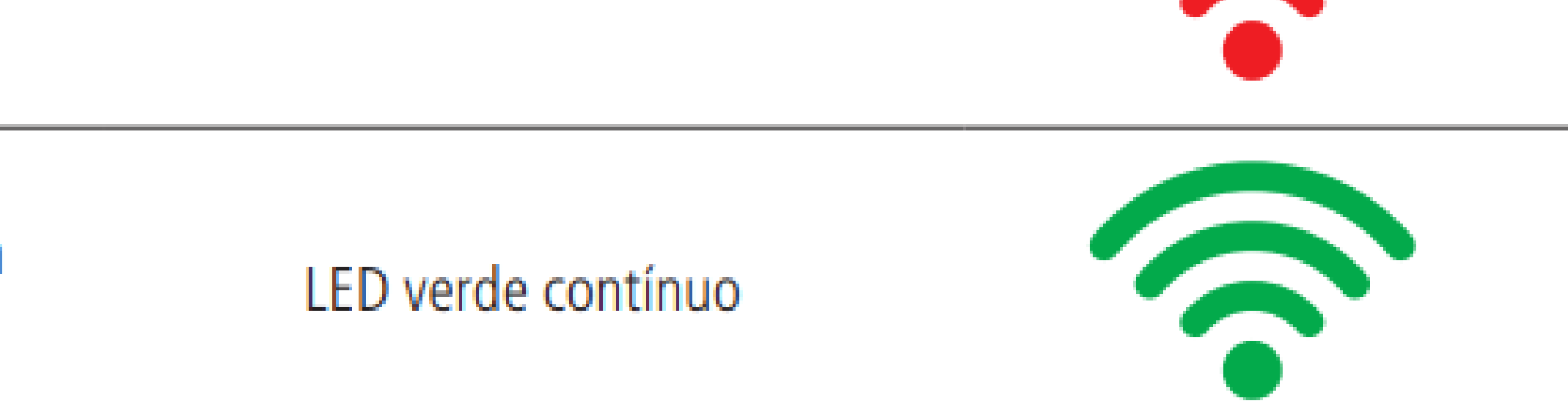

Conectado com servidor

0  $\mathbf{O}$ 0 0 0 0 0 0 0 0 Ο

#### Ο 0 0 Ο

#### PROCEDIMENTO PARA ADICIONAR O DISPOSITIVO

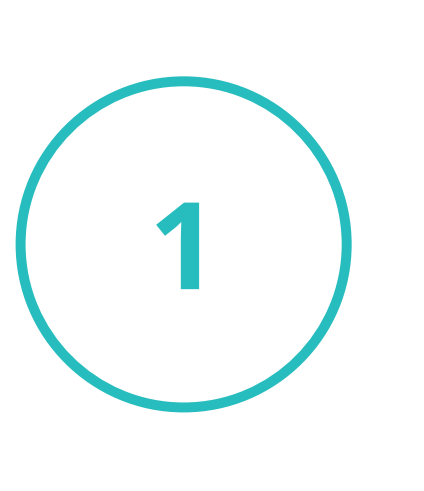

Selecione um dos ícones com o sinal de mais (+) e realize a leitura do QR Code do dispositivo que será registrado.

**TUTORIAL TÉCNICO** 

Como adicionar o Allo Box

no aplicativo Allo Plus

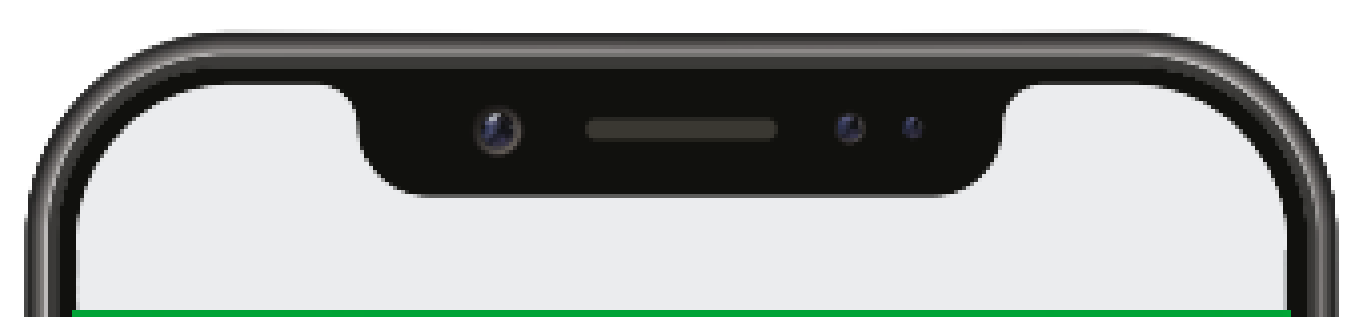

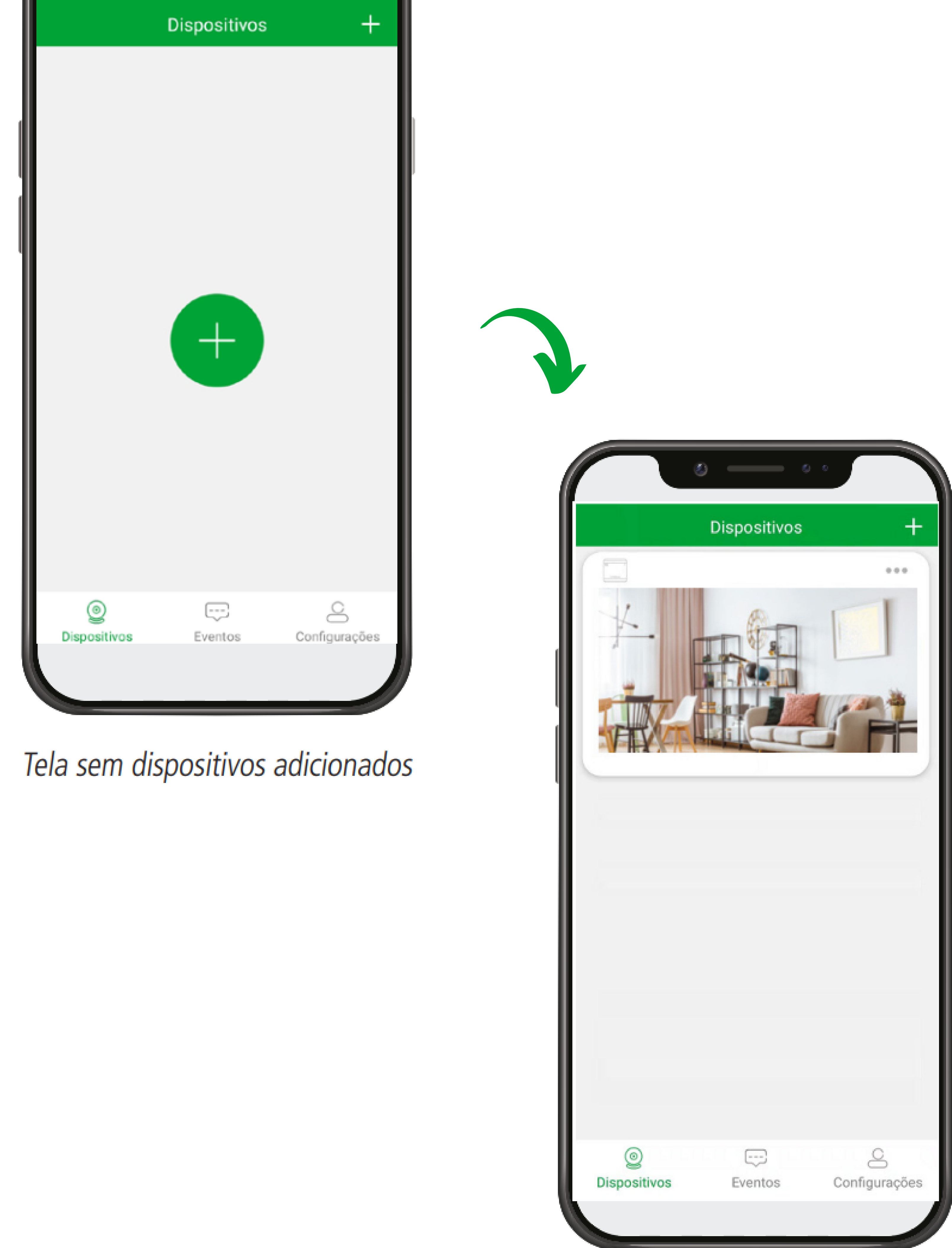

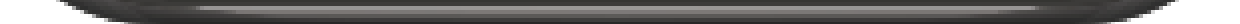

Tela com dispositivos adicionados

Ο Ο Ο 

Ο 

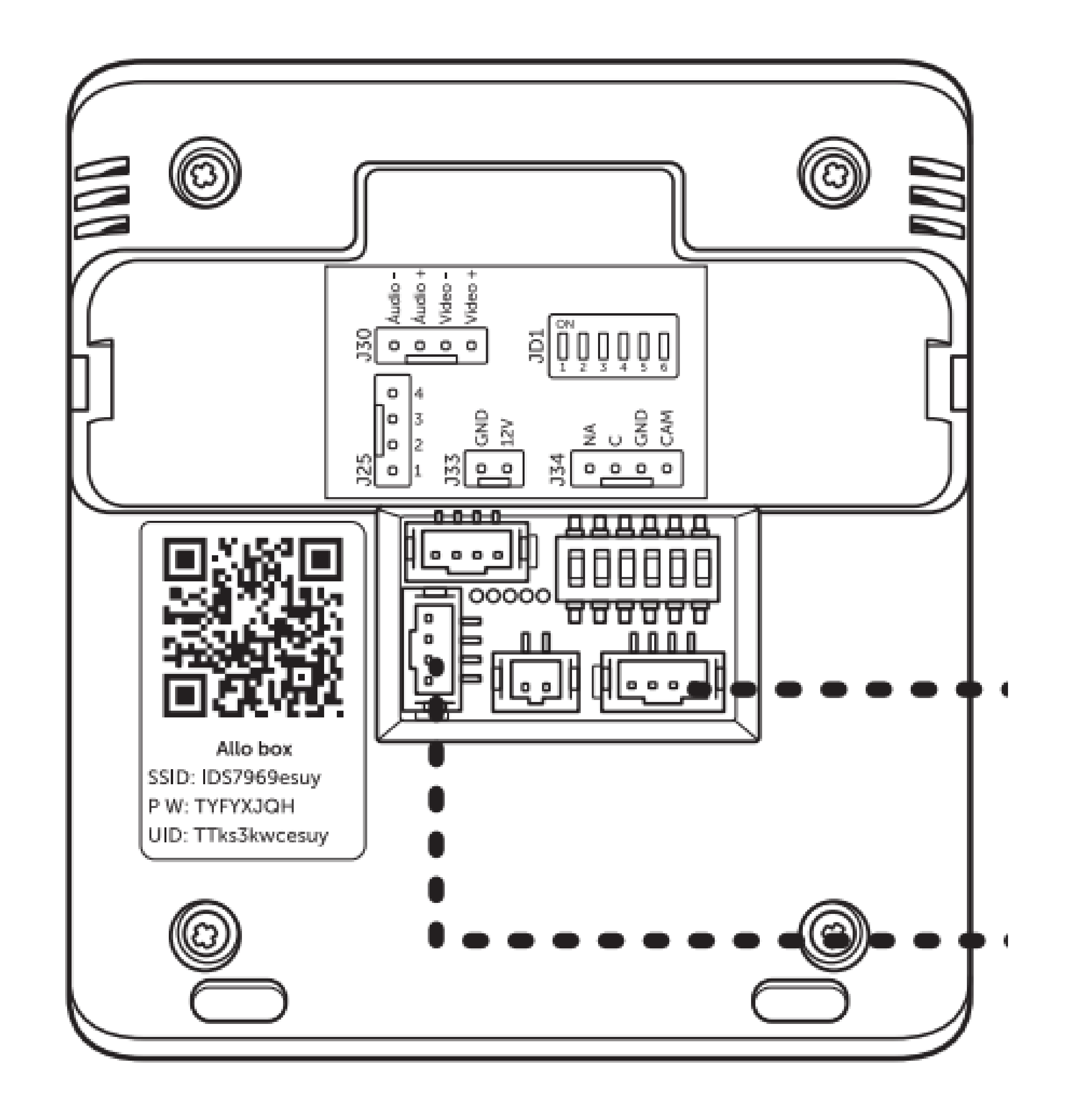

**TUTORIAL TÉCNICO** 

Como adicionar o Allo Box

no aplicativo Allo Plus

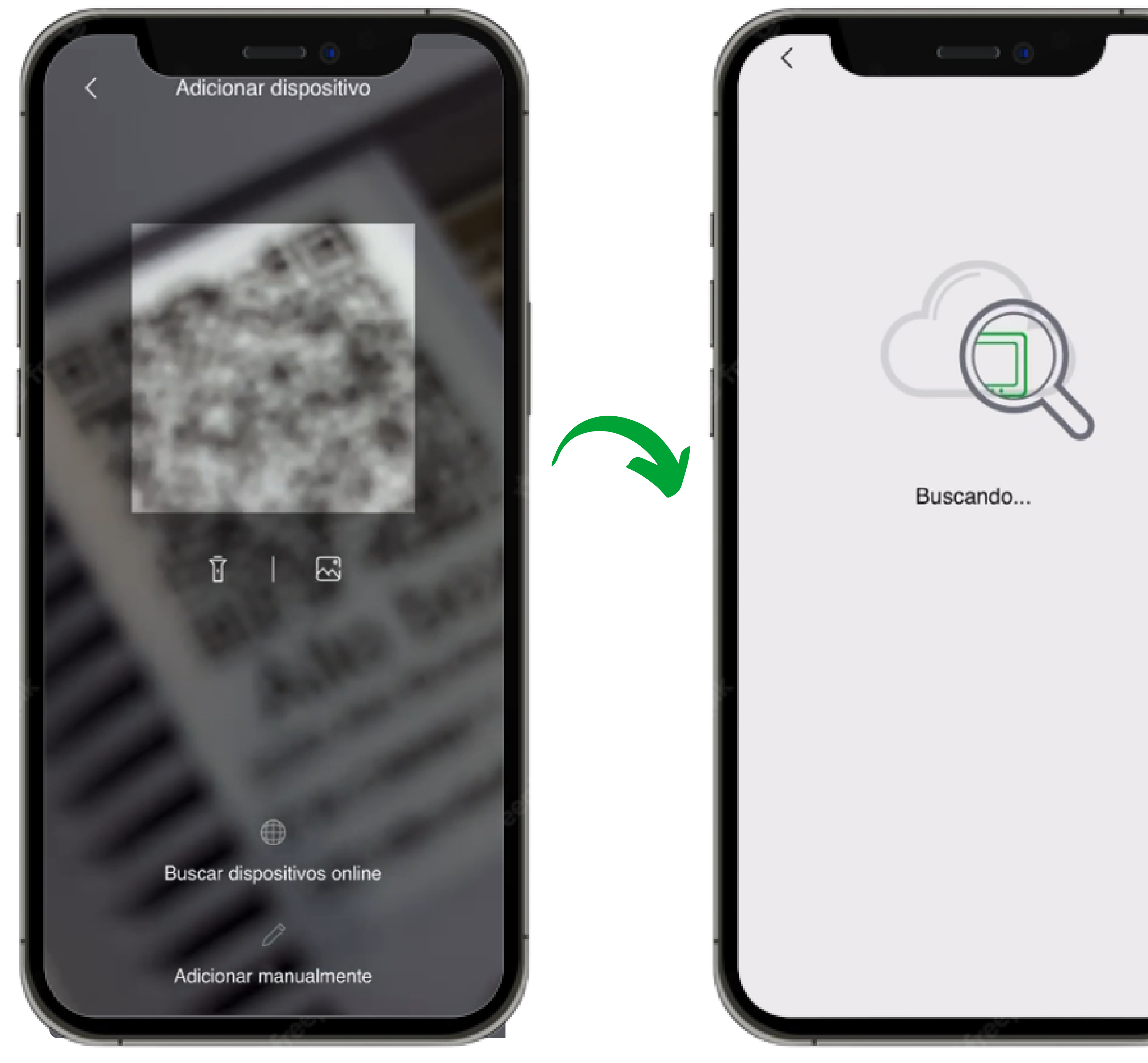

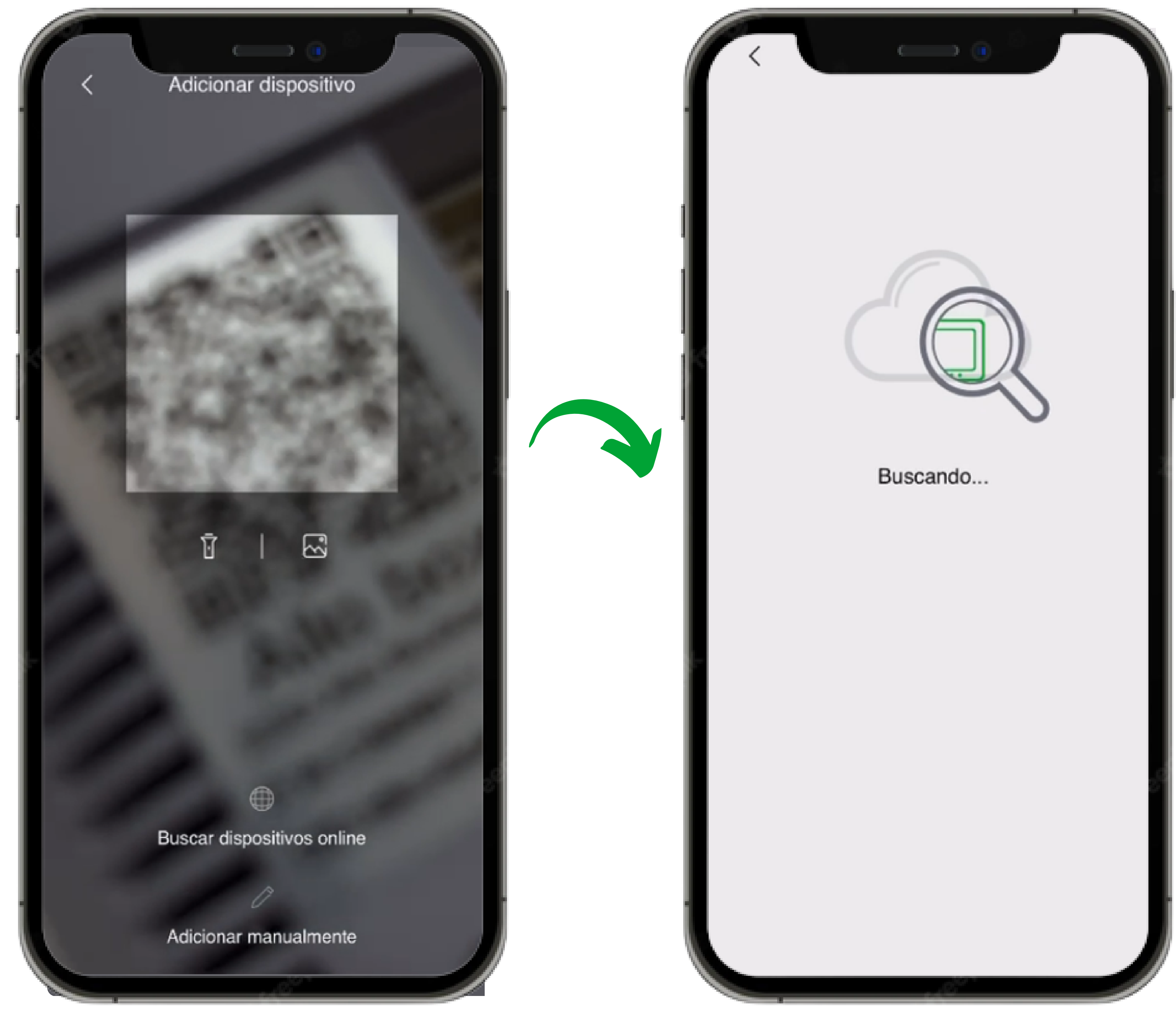

### **TUTORIAL TÉCNICO** Como adicionar o Allo Box no aplicativo Allo Plus

0 0 0 0

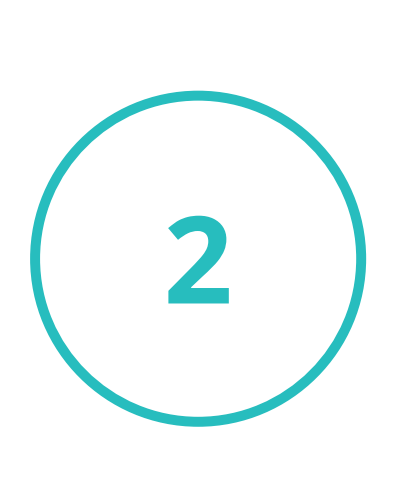

Se o **LED Wi-Fi** do dispositivo Allo Box estiver ligado na cor **vermelho** contínuo, **pressione o botão próximo.** 

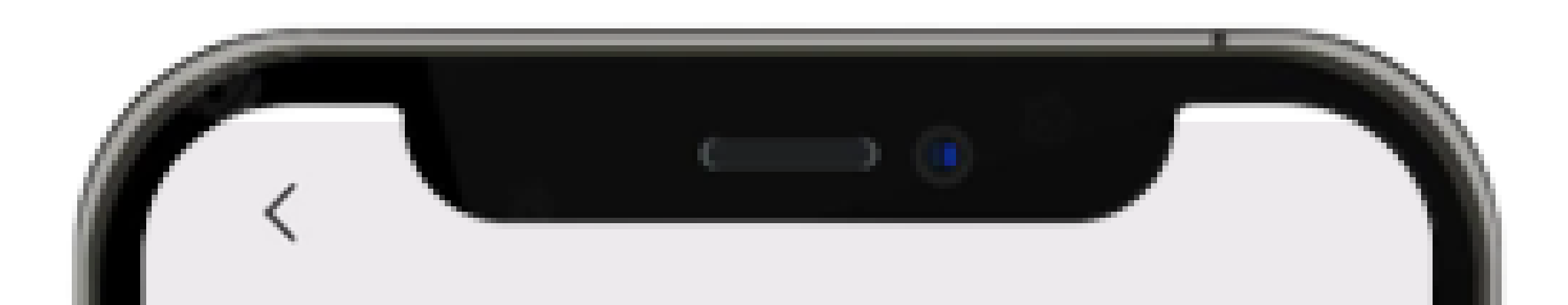

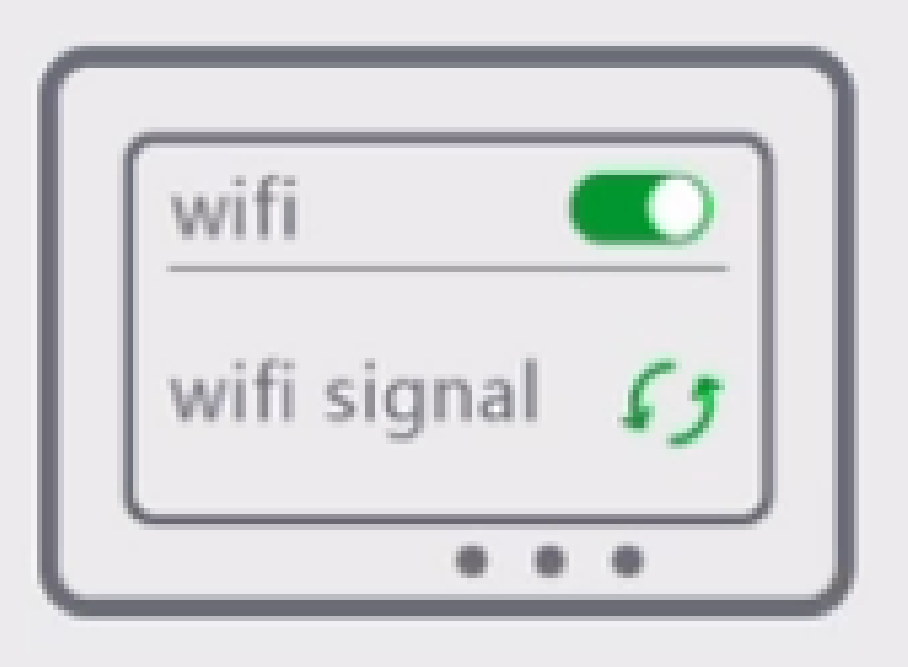

Entre nas configurações de rede Wi-Fi, se visualizar Significa sucesso no reset. Se visualizar significa falha no reset. Realize o reset novamente.

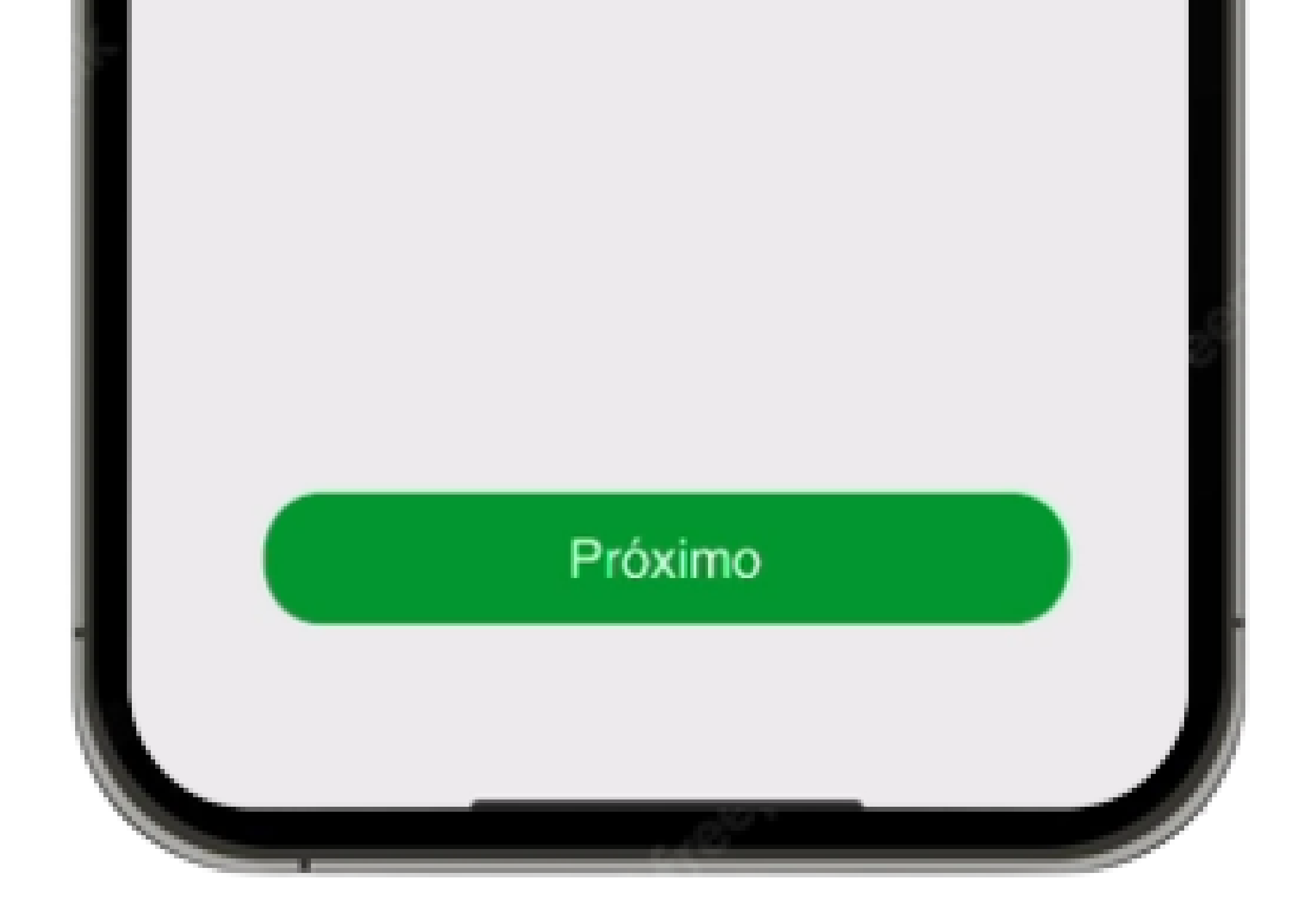

#### 0 0 0 0

# Caso contrário realize o procedimento de reset do dispositivo pressionando a chave reset por 6 segundos.

TUTORIAL TÉCNICO

Como adicionar o Allo Box

no aplicativo Allo Plus

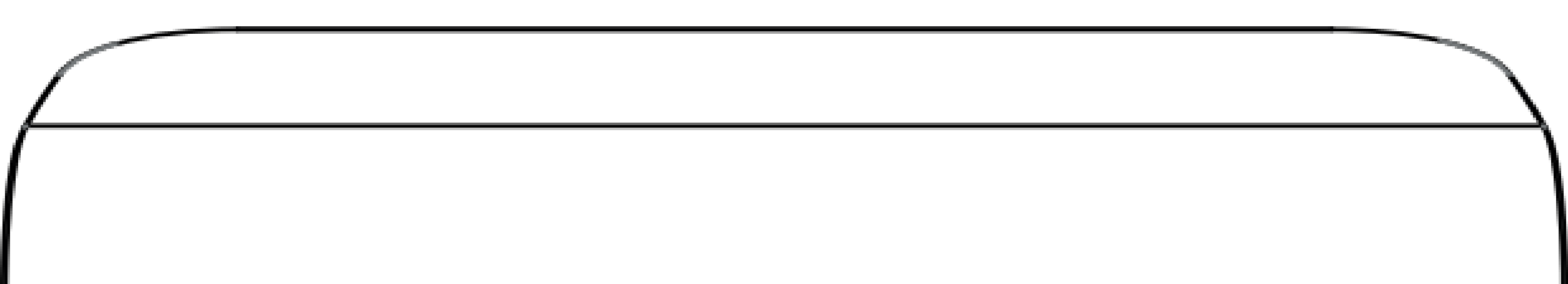

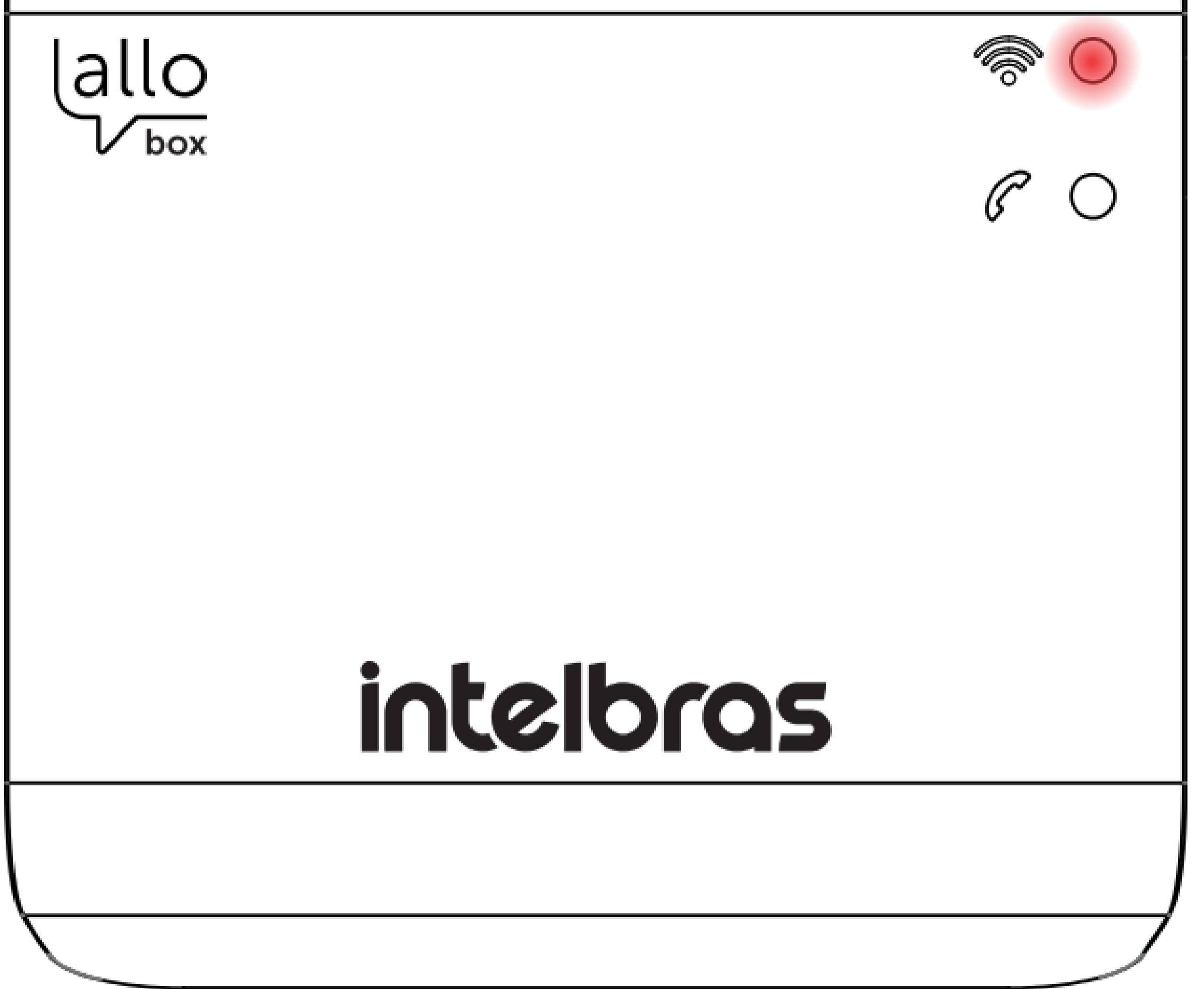

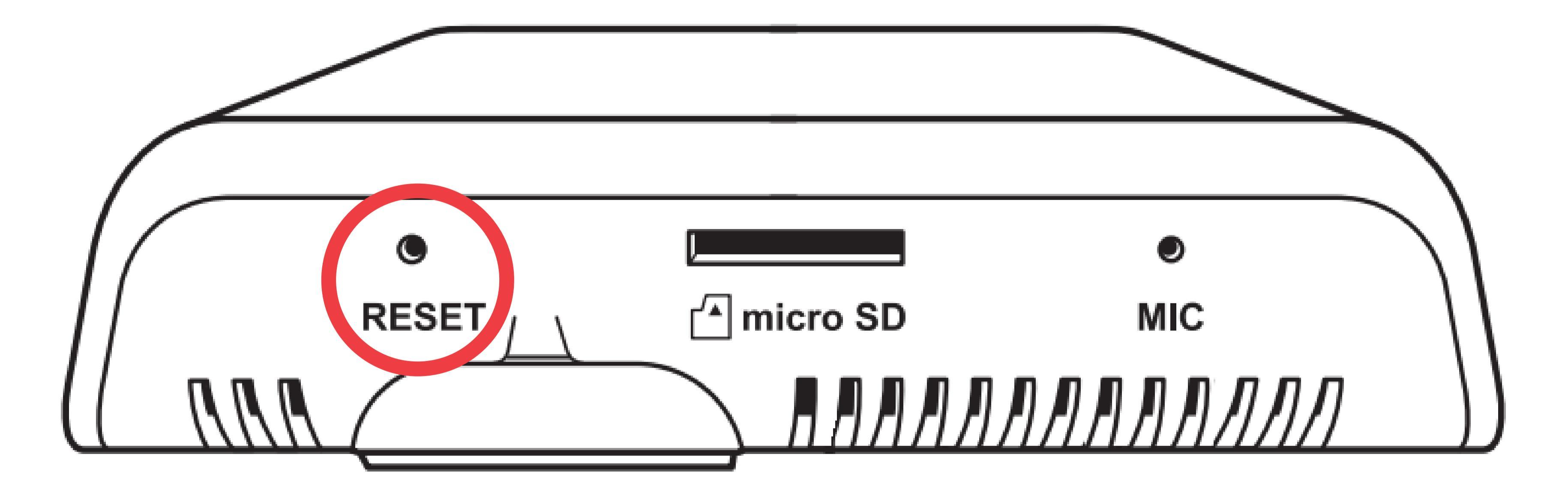

# **TUTORIAL TÉCNICO** Como adicionar o Allo Box no aplicativo Allo Plus

0 0 0 0

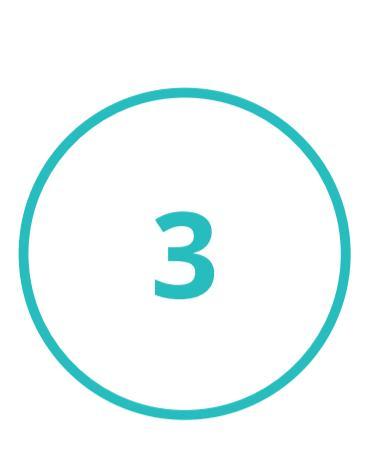

Conecte seu **Allo Box** na mesma rede que seu celular, após incluir a rede e senha toque em próximo.

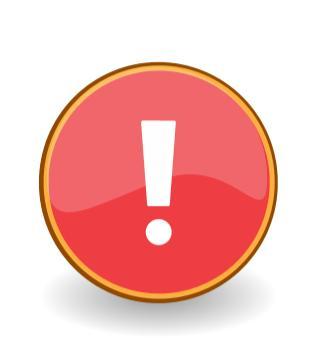

A interface **Allo Box** é compatível apenas com redes **2,4 GHz**, veja se o sinal de **Wi-Fi** está operando corretamente.

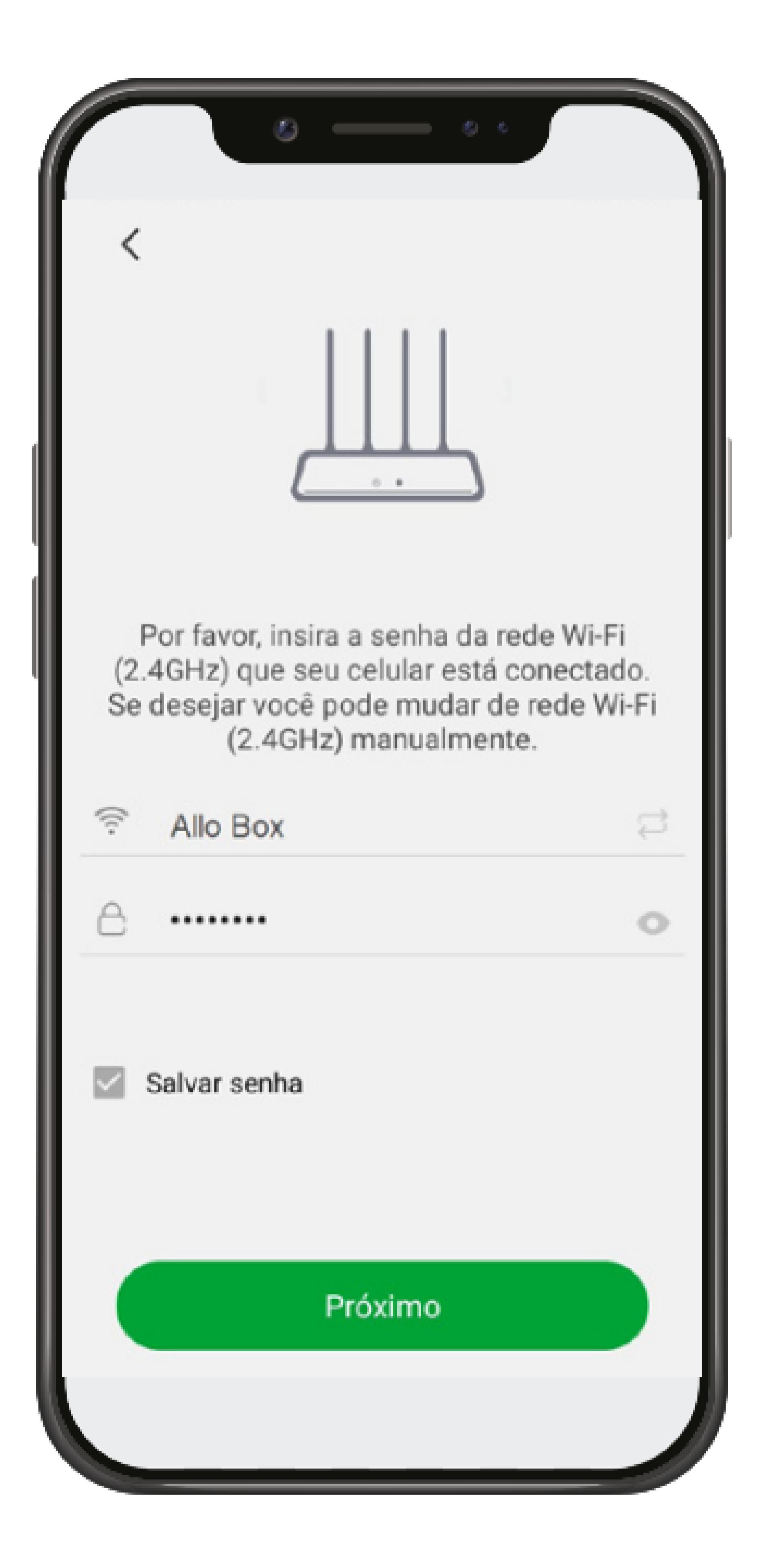

#### 0 0 0 0

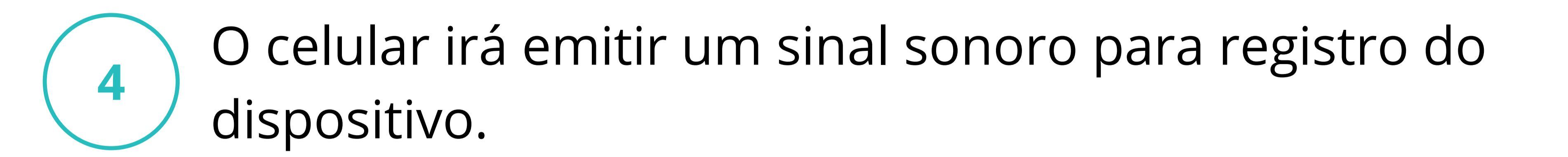

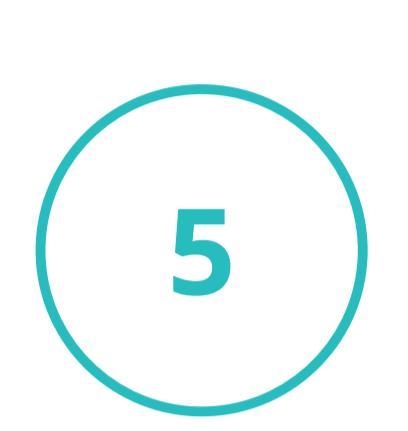

Aumente o volume do celular ao máximo e deixe o celular a **10 cm** de distância do **Allo Box**, mantenha desta forma até que o registro seja realizado e o celular não emitir mais o som de configuração.

TUTORIAL TÉCNICO

Como adicionar o Allo Box

no aplicativo Allo Plus

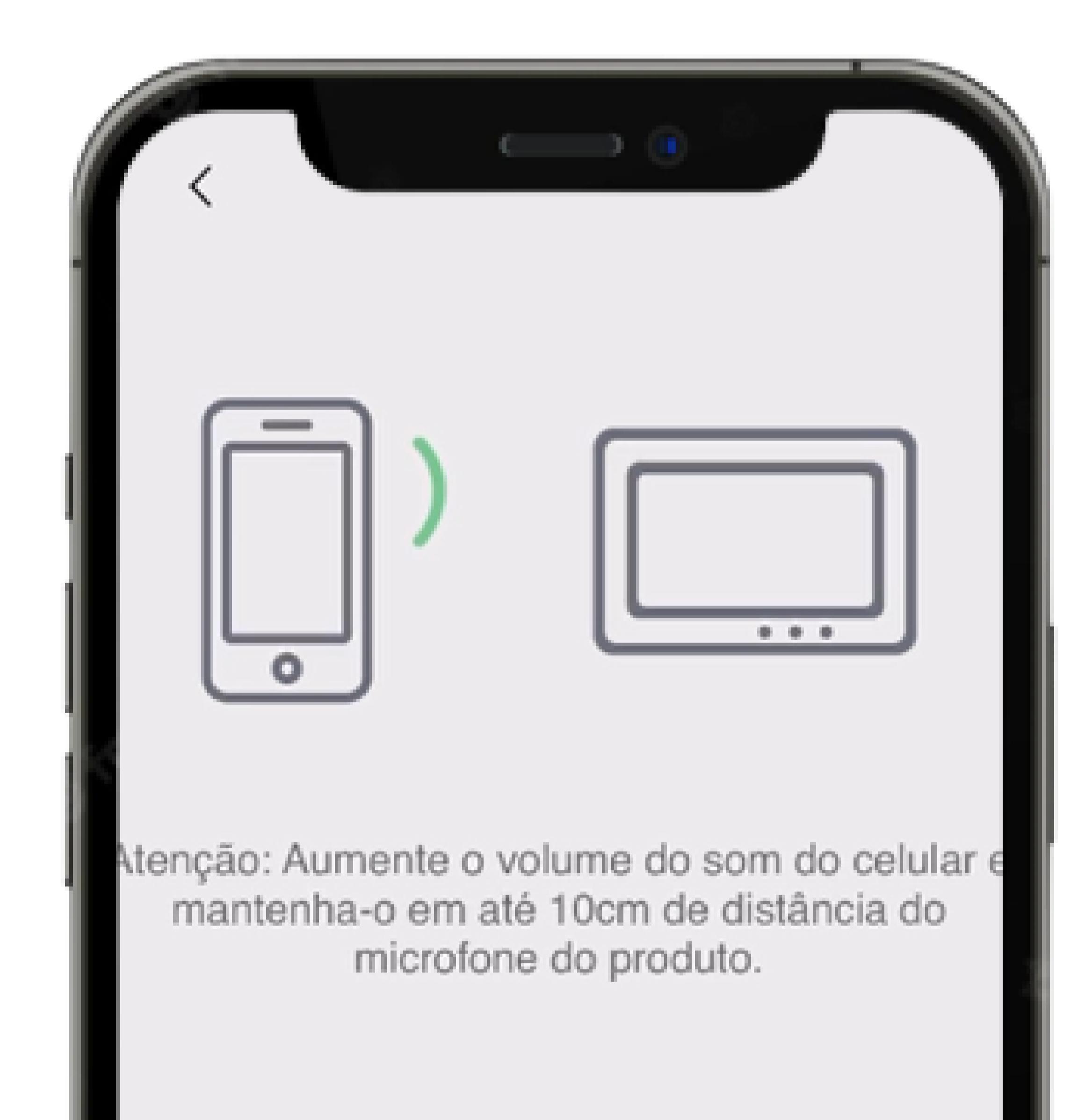

#### Aguarde...

Não é possível visualize o ícone de sucesso de conexão Wi-Fi

#### 0 0 0 0

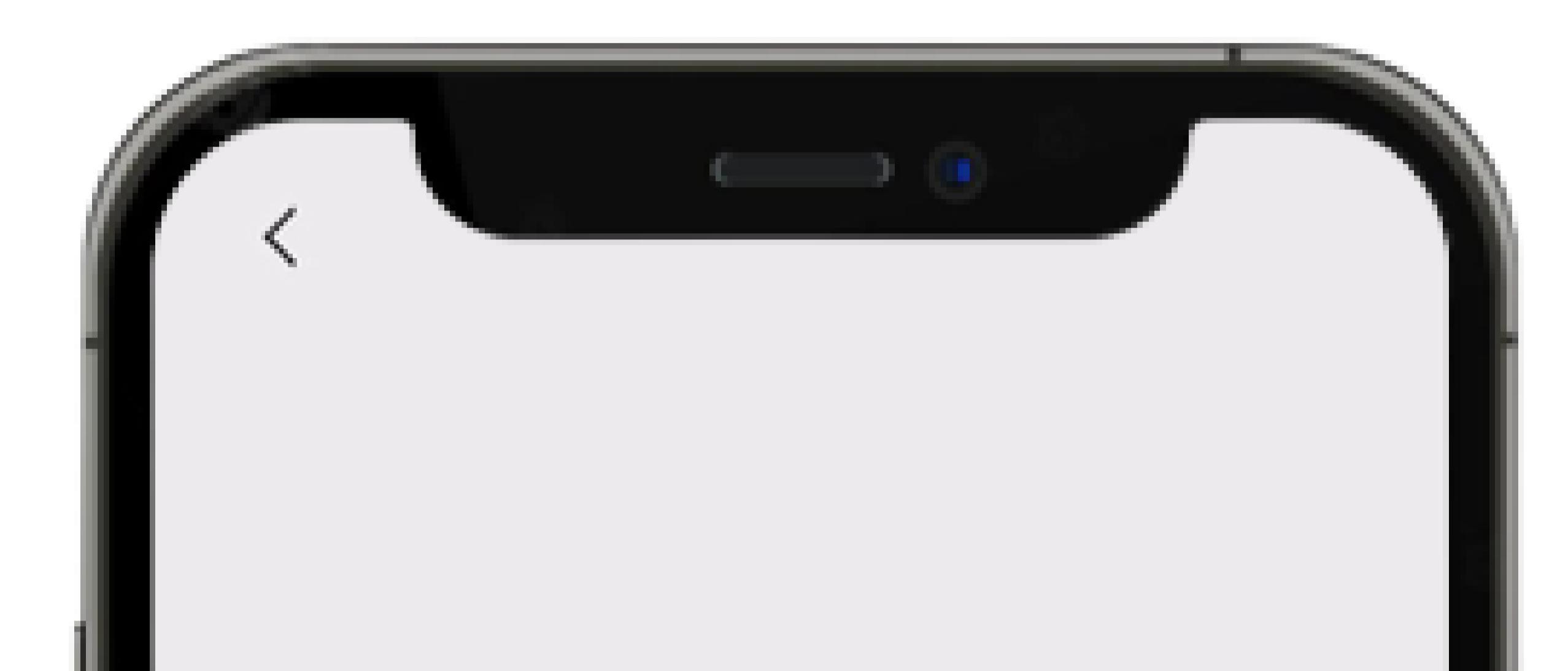

**TUTORIAL TÉCNICO** 

Como adicionar o Allo Box

no aplicativo Allo Plus

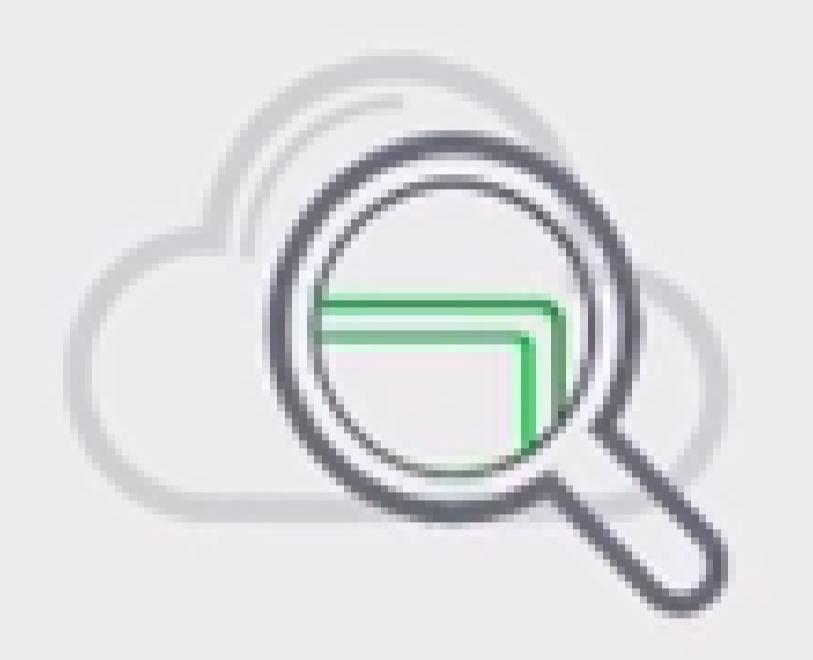

Aguardando dispositivo online...

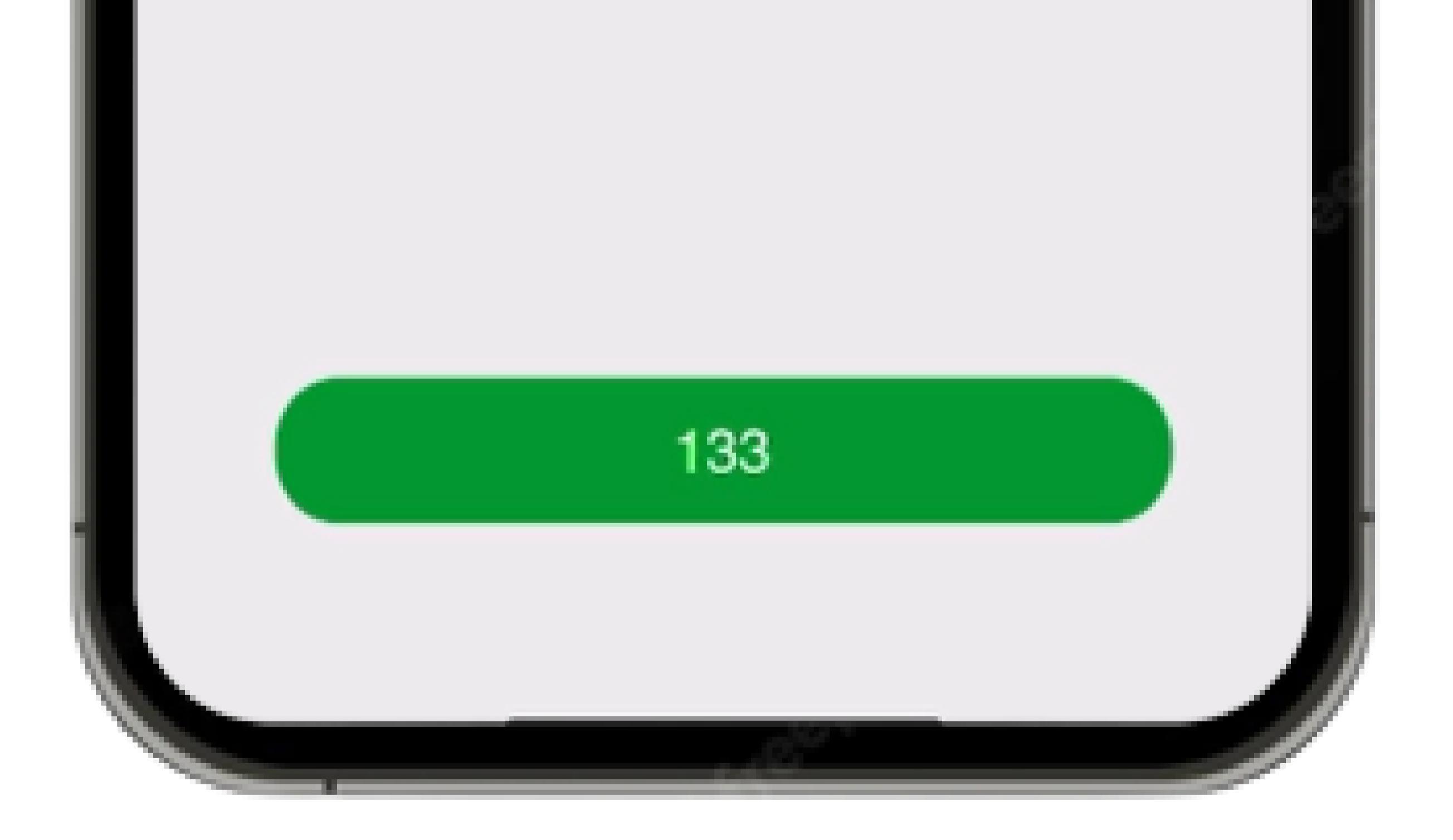

## **TUTORIAL TÉCNICO** Como adicionar o Allo Box no aplicativo Allo Plus

0 0 0 0

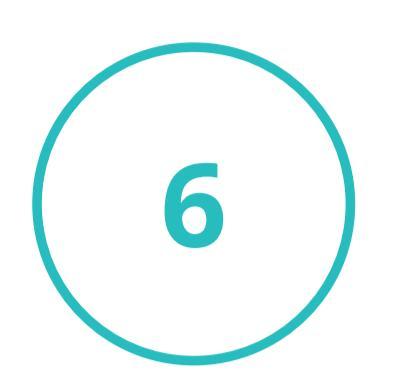

Em seguida **renomeie** seu dispositivo ou escolha uma das sugestões e clique em **salvar**.

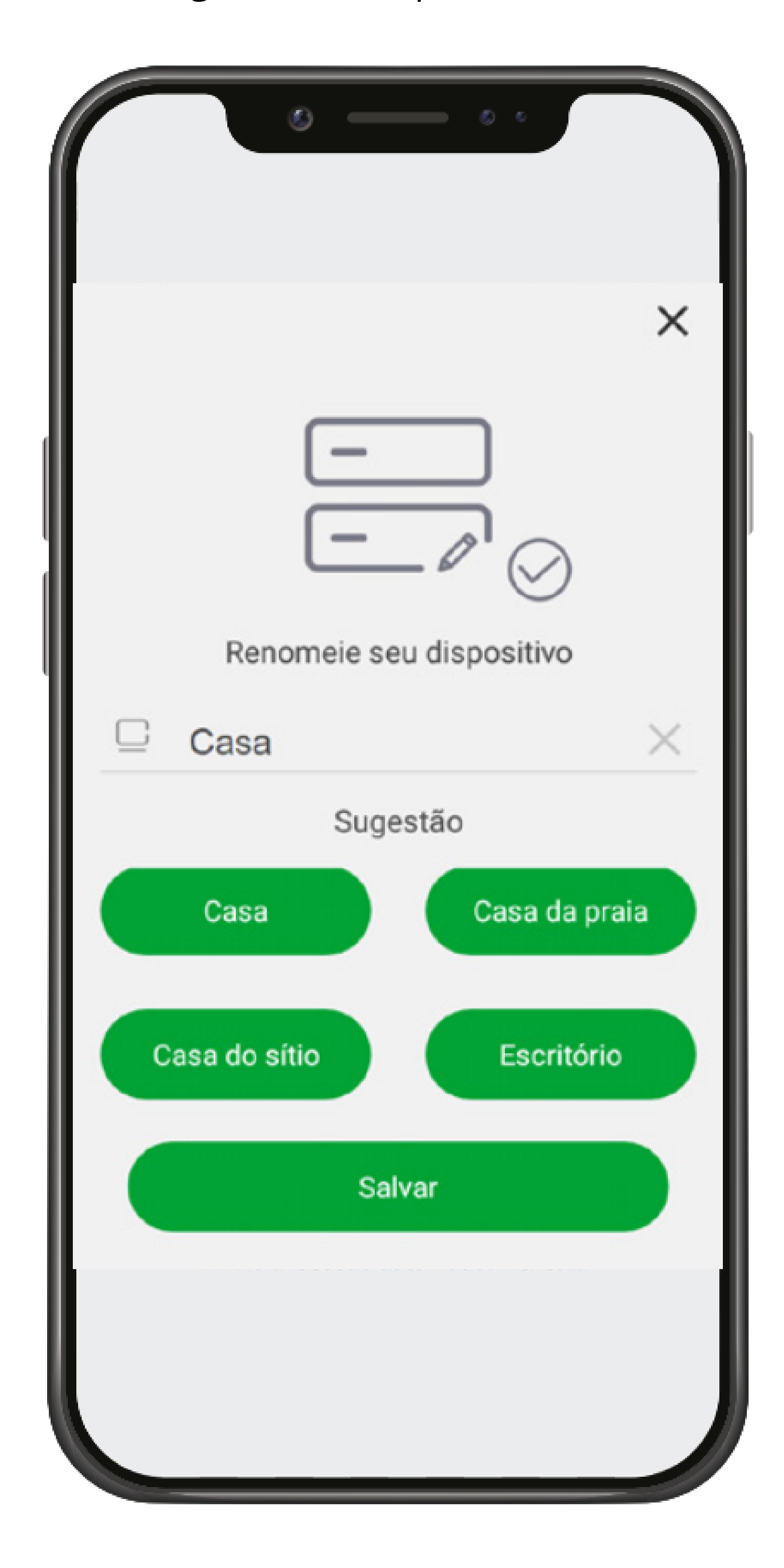

#### 0 0 0 0

Ao finalizar o registro seu dispositivo aparece desta forma na tela do dispositivo.

**TUTORIAL TÉCNICO** 

Como adicionar o Allo Box

no aplicativo Allo Plus

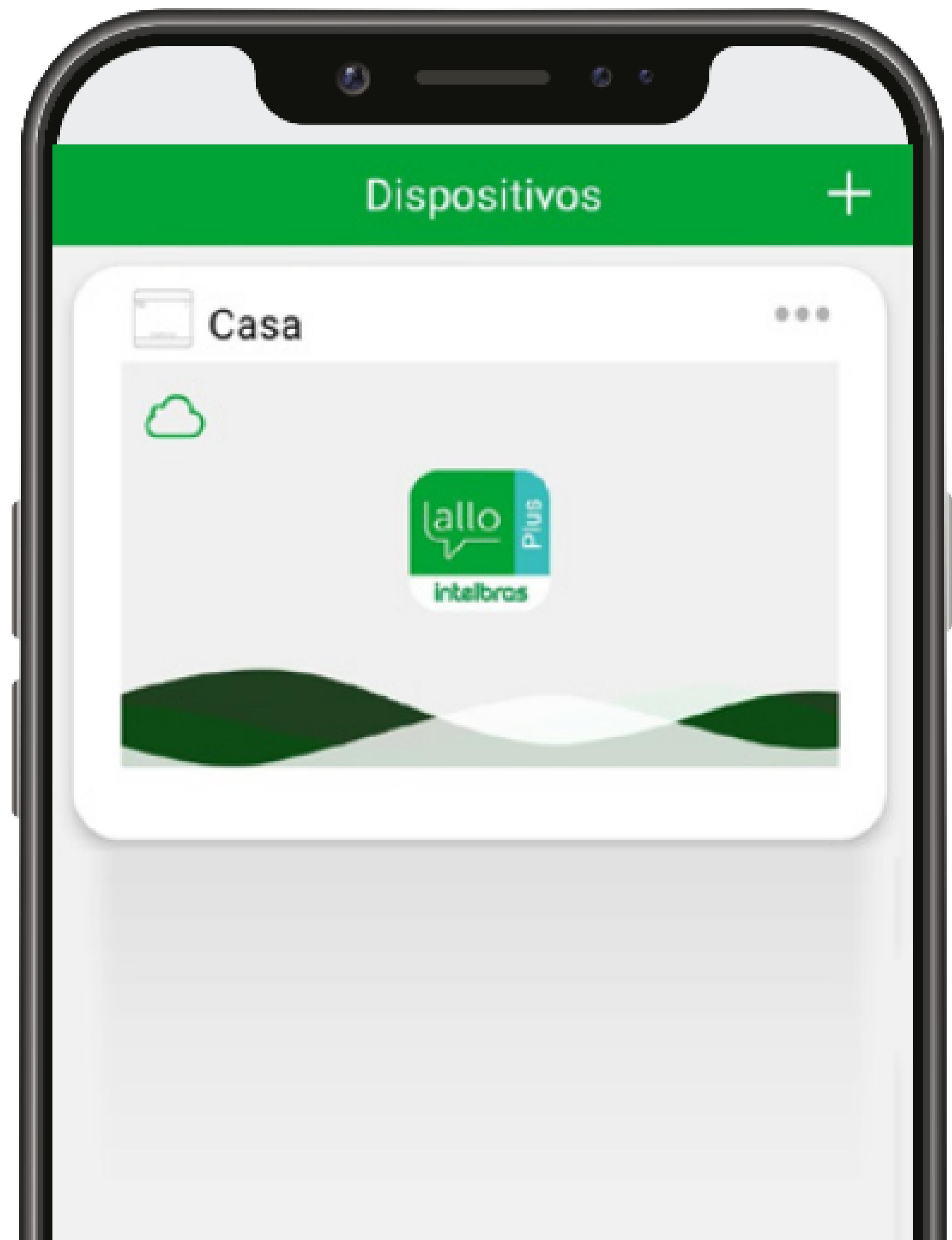

| 0            |         | 8             |
|--------------|---------|---------------|
| Dispositivos | Eventos | Configurações |
|              |         |               |
|              |         |               |

#### 0 0 0 0

#### Dúvidas ou sugestões entre em contato via WhatsApp.

**TUTORIAL TÉCNICO** 

Como adicionar o Allo Box

no aplicativo Allo Plus

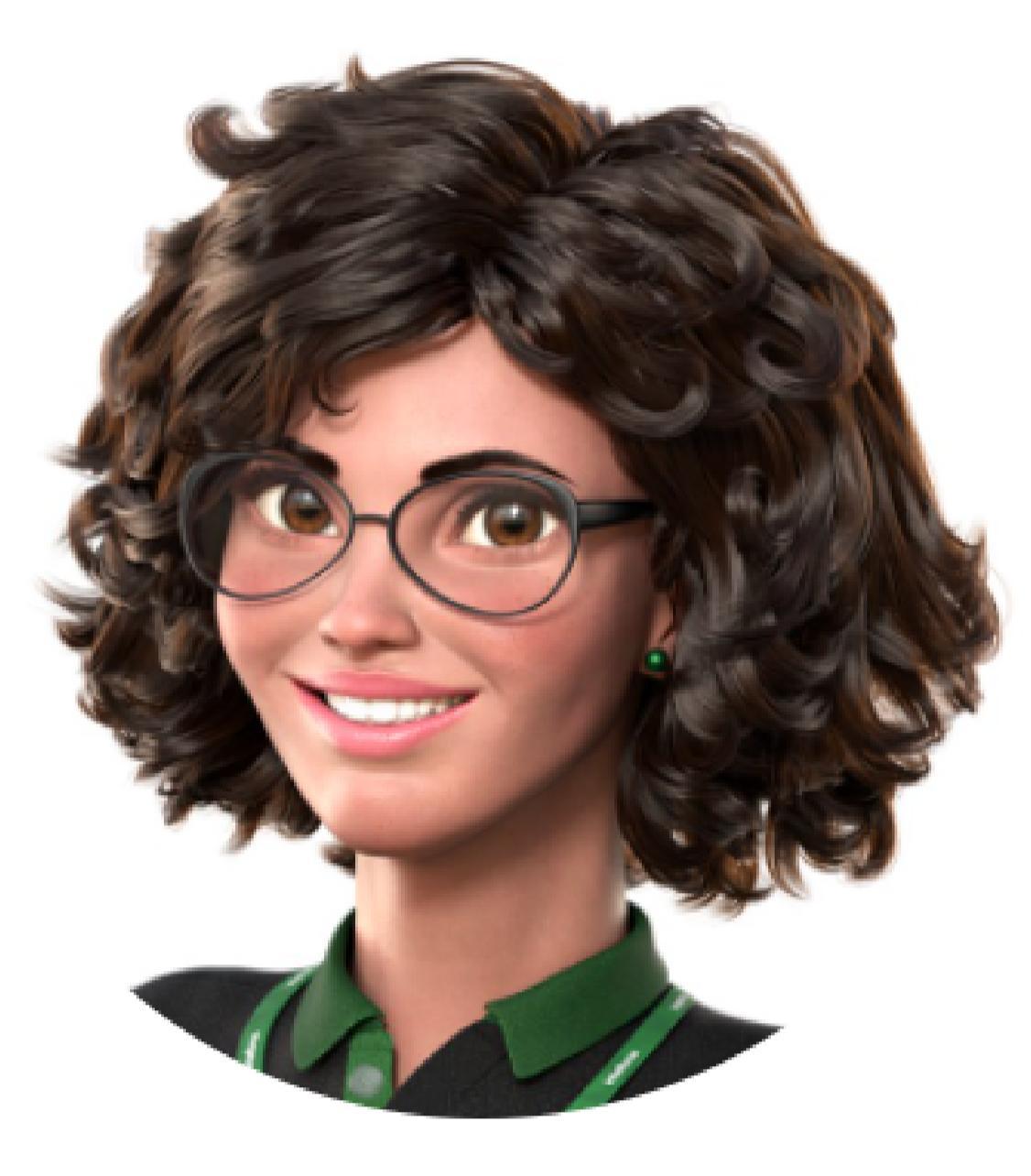

# Intelbras 🤣

# Ir para a conversa

**Suporte a clientes: intelbras.com/pt-br/contato/suporte-tecnico/** Vídeo tutorial: <u>youtube.com/IntelbrasBR</u>

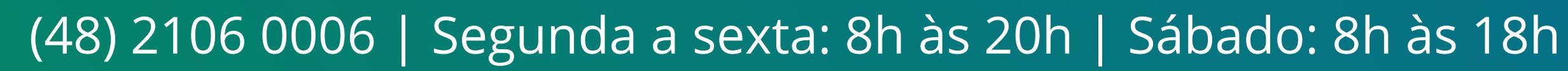

#### 0 0 0 0

Você terminou de visualizar o tutorial técnico de como adicionar o Allo Box no aplicativo Allo Plus. Clique nos ícones abaixo para conhecer

#### **TUTORIAL TÉCNICO** Como adicionar o Allo Box no aplicativo Allo Plus

# nossas redes sociais!

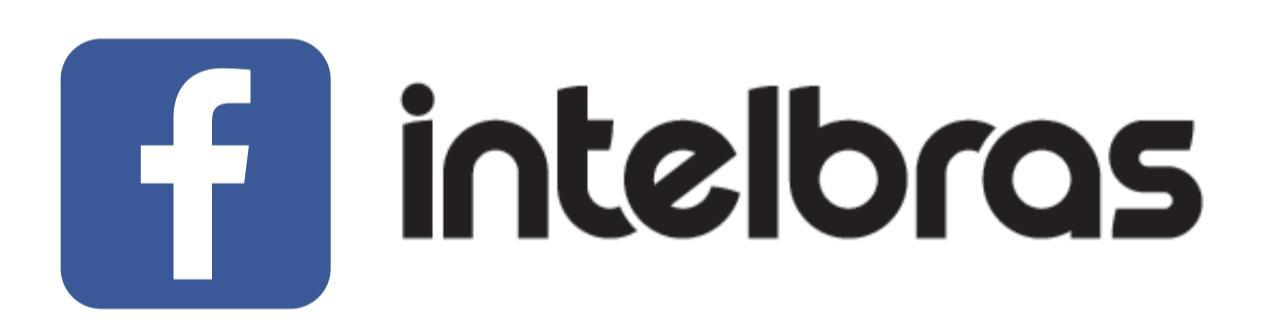

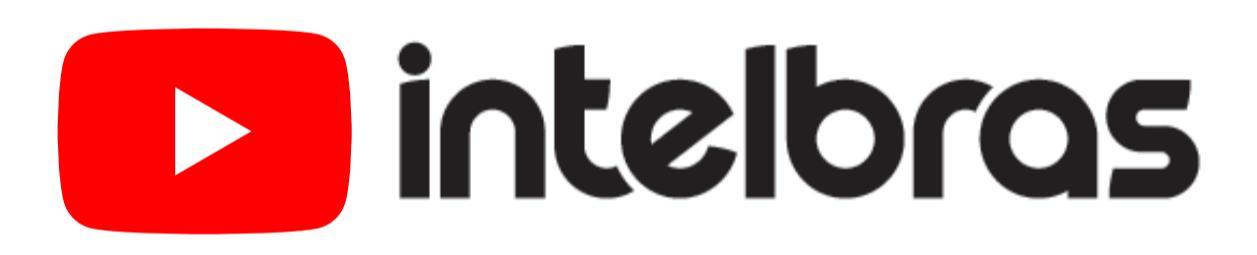

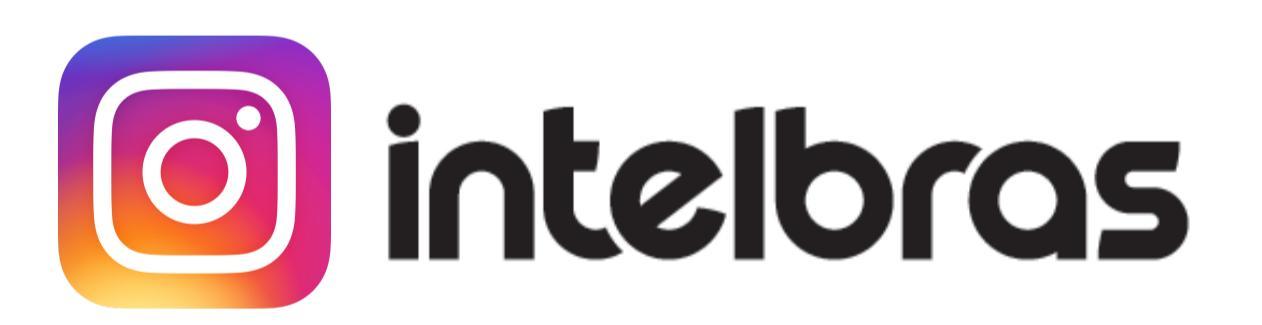

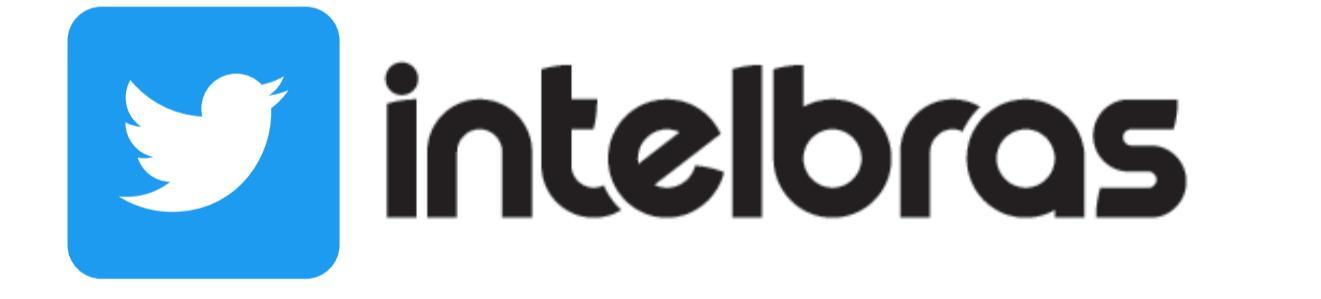

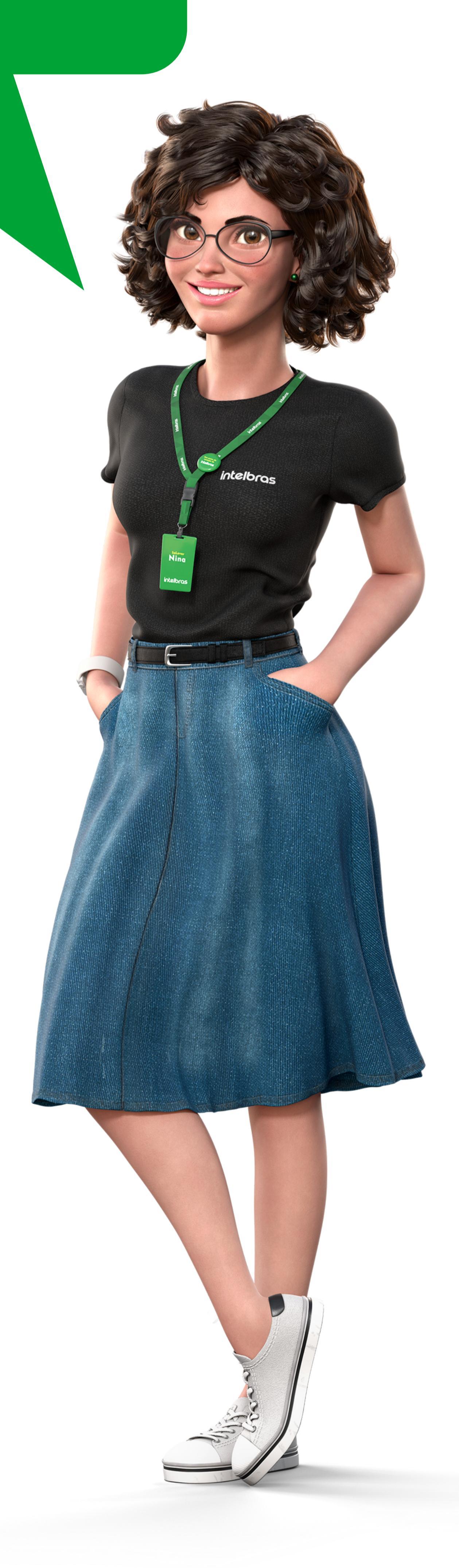

**Suporte a clientes:** <u>intelbras.com/pt-br/contato/suporte-tecnico/</u> Vídeo tutorial: <u>youtube.com/IntelbrasBR</u>

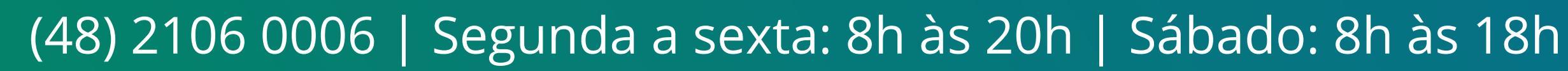

#### 

#### O O O O

# inteloros

#### <u>intelbras.com/pt-br/contato/suporte-tecnico/</u>